## MODE Réserver sur Bajo services D'EMPLOI Exemple pour la pause méridienne (repas)

Se connecter à Bajo Services (www.ville-bagnolet.fr/bajoservices) avec vos identifiants. Si vous ne disposez pas de votre « clé enfance », rapprochez-vous du service des prestations familiales : service.prestation@ville-bagnolet.fr - 01 49 93 60 80 (62 47 ou 66 61)

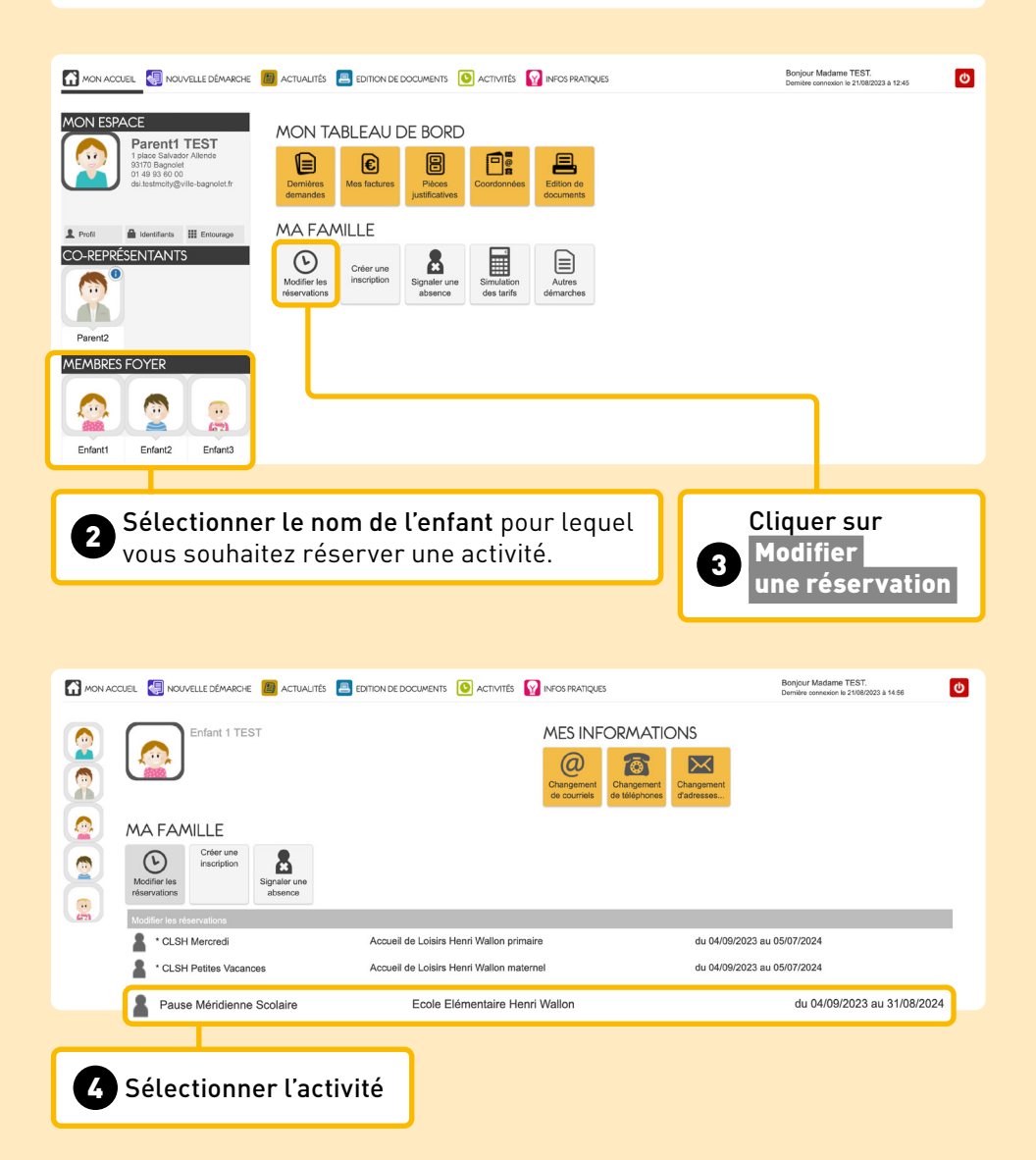

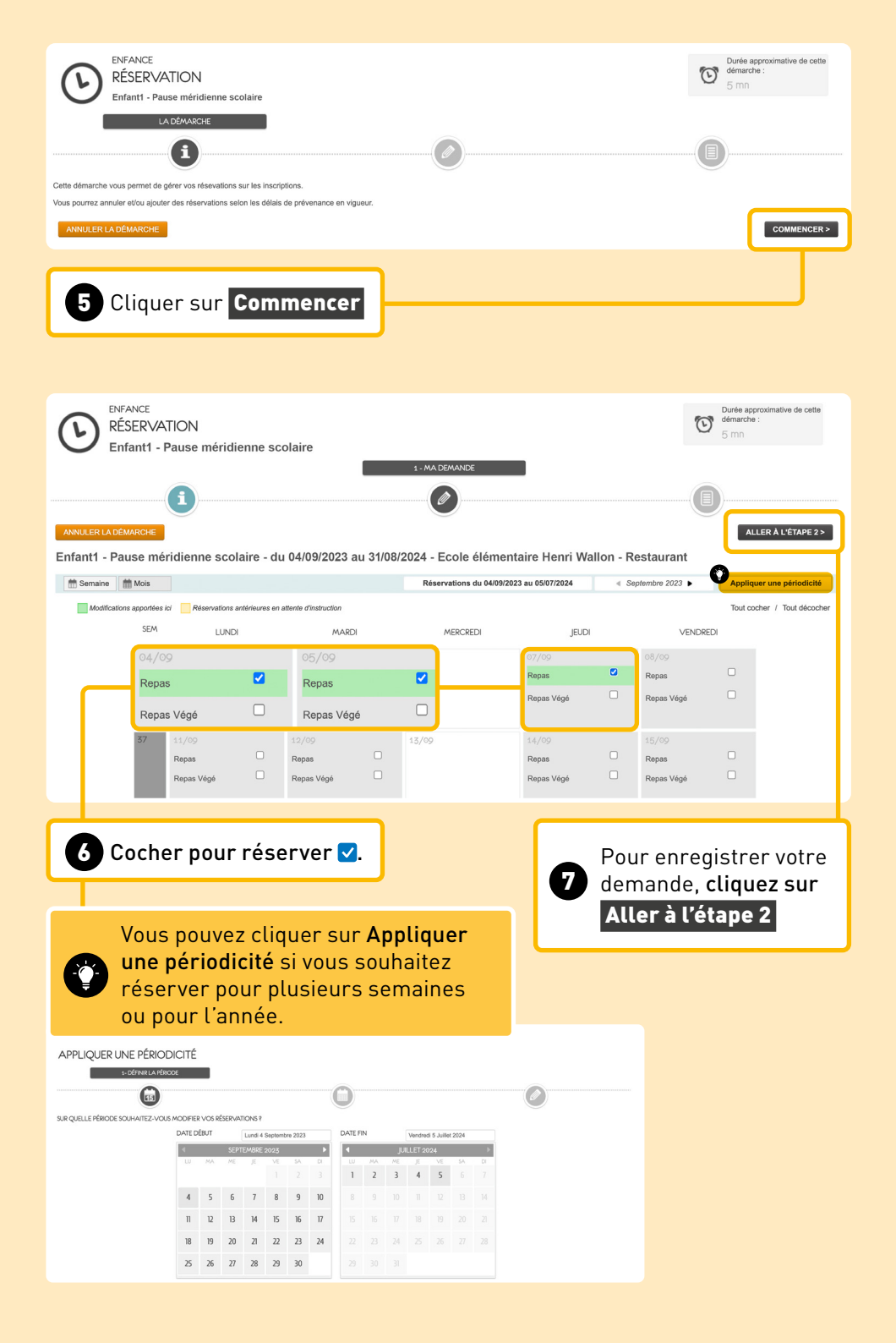

## EFFECTUER LA MÊME DEMANDE POUR :

Enfant2

🗹 du 04/09/2023 au 31/08/2024 - Ecole Elémentaire Frédéric et Irène Joliot-Curie - Repas

Vous pouvez effectuer les mêmes réservations pour un autre enfant, simplement en cochant la case.

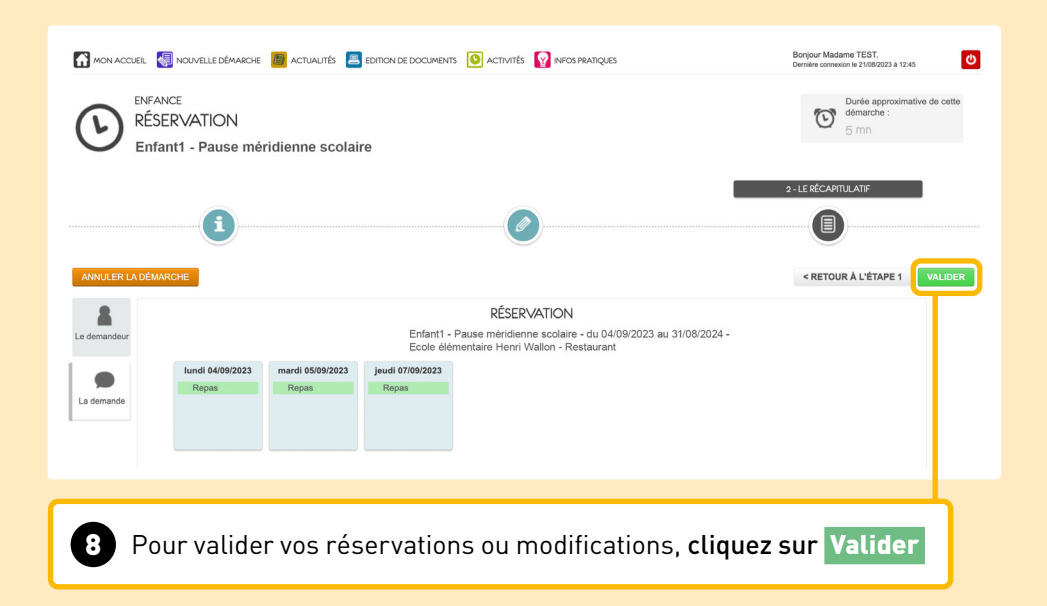

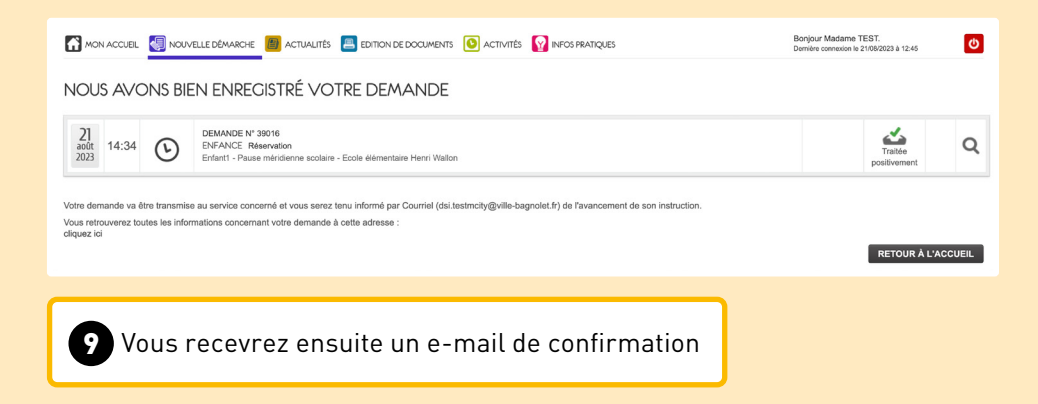

## MODE D'EMPLOI

## **Modifier une réservation**

Exemple pour l'accueil de loisirs et pause méridienne (repas)

Se connecter à Bajo Services et répéter les mêmes étapes que pour les réservations (de 1) à 5).

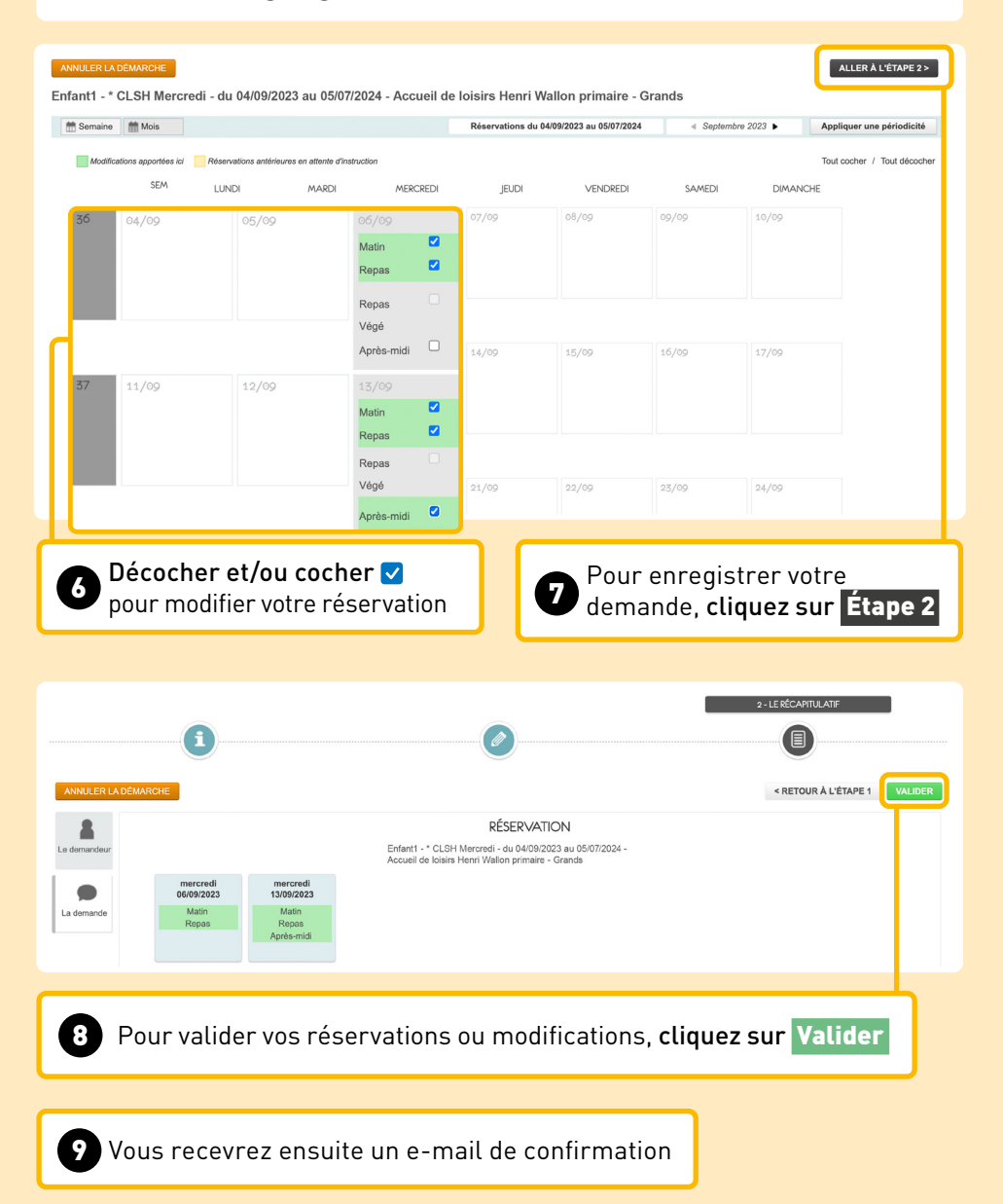